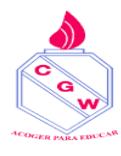

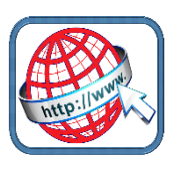

Una vez que el estudiante ingresó a la plataforma, visualizará la siguiente pantalla:

| 6                                      | Aulas Virtuales<br>Establecimiento: COLEGIO GEORGE WASHIN                                | NGTON                                                    |                                            |             |                                             |                            |                                          |                        |  |  |
|----------------------------------------|------------------------------------------------------------------------------------------|----------------------------------------------------------|--------------------------------------------|-------------|---------------------------------------------|----------------------------|------------------------------------------|------------------------|--|--|
| appoderad                              | HISTORIA, GEOGRAFI                                                                       | ίаγ т                                                    | FECNOLOGÍA                                 |             | C CIENCIAS NAT                              | URALES                     | MATEMÁTIC                                | A                      |  |  |
| Aulas Virtua                           | Ver recursos                                                                             | > Verre                                                  | cursos                                     | > [         | Ver recursos                                | >                          | Ver recursos                             | >                      |  |  |
| Mis Notas                              | Preguntas al profesor                                                                    | > ? Pregu                                                | intas al profesor                          | >           | Preguntas al profesor                       | >                          | ? Preguntas al profeso                   | r >                    |  |  |
| Apoderados                             | Actividades                                                                              | > 📝 Activ                                                | dades                                      | > [         | Actividades                                 |                            | 🖉 Actividades                            |                        |  |  |
| ? Ayuda                                | No Evaluaciones                                                                          | > 🐶 Evalu                                                | aciones                                    | >           | Evaluaciones                                |                            | Evaluaciones                             | >                      |  |  |
|                                        | Clases realizadas                                                                        | > Clase                                                  | s realizadas                               | > [         | Clases realizadas                           | >                          | Clases realizadas                        | >                      |  |  |
|                                        | O Aula Cerrada                                                                           |                                                          | O Aula Cerrada                             |             | O Aula Cerra                                |                            | O Aula C                                 |                        |  |  |
|                                        | O ORIENTACIÓN                                                                            | C                                                        | COMPUTACIÓN                                |             | E EDUCACIÓN F                               | SICA Y SAL                 | L LENGUAJE Y COMUNICAC                   |                        |  |  |
|                                        | Ver recursos                                                                             | > Verre                                                  | cursos                                     | >           | Ver recursos                                | >                          | Ver recursos                             | >                      |  |  |
|                                        | ? Preguntas al profesor                                                                  | > ? Pregu                                                | intas al profesor                          | >           | Preguntas al profesor                       | >                          | Preguntas al profeso                     | r >                    |  |  |
|                                        | Actividades                                                                              | > 📝 Activ                                                | Actividades                                |             | Actividades                                 |                            | Actividades                              | >                      |  |  |
|                                        | Evaluaciones                                                                             | > 🐶 Evalu                                                | aciones                                    | > [         | Evaluaciones                                | >                          | Evaluaciones                             | >                      |  |  |
|                                        | Clases realizadas                                                                        |                                                          | s realizadas                               |             | Clases realizadas                           | >                          | Clases realizadas                        |                        |  |  |
|                                        | O Aula Cerrada                                                                           |                                                          | Aula Cerrada                               |             | O Aulo Cerro                                |                            | O Aulo C                                 |                        |  |  |
| app<br>aul<br>Aul<br>Mis<br>Reu<br>App | oderado<br>as Virtual<br>Notas<br>mión de<br>oderados                                    | H HIS                                                    | <b>STORIA, GE</b><br>as al profesor<br>des | OGRAI       | FIA Y                                       | En aula<br>todas<br>curso: | orincipal:<br>a virtual en<br>las asigna | contrarás<br>turas del |  |  |
| H<br>Ver<br>Pre<br>Act<br>Evo          | HISTORIA, GEOGRAFÍA Y<br>recursos ><br>guntas al profesor ><br>ividades ><br>luaciones > | T TECNO<br>Ver recursos<br>Preguntas al p<br>Actividades | PLOGÍA<br>profesor                         | ><br>><br>> | C CIENCIA                                   | S NATURALES                |                                          |                        |  |  |
|                                        |                                                                                          | -                                                        |                                            | >           | Actividades  Evaluaciones                   |                            | >                                        |                        |  |  |
|                                        | ses realizadas >                                                                         | Clases realiza                                           | das                                        | >           | Actividades  Evaluaciones  Clases realizada | 8                          | >                                        |                        |  |  |

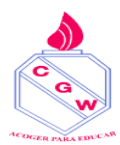

taller numero 2

ejercicios

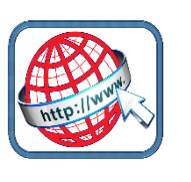

Descargar

| L LENGUAJE Y C                                                                                                    | Er                                                                                                    | n cada asignatura podrás visua                                                                                                    | lizar        |
|----------------------------------------------------------------------------------------------------|----------------------------------------------------------------------------------------------------|----------------------------------------------------------------------------------------------------|--------------|
| Ver recursos                                                                                                    | >                                                                                                    | -                                                                                                    |              |
| Preguntas al profesor                                                                                                    | +                                                                                                    |                                                                                                    |              |
| Actividades                                                                                                    | ,                                                                                                    |                                                                                                    |              |
| AB Evaluaciones                                                                                                    | ,                                                                                                    | -                                                                                                    |              |
| Clases realizadas                                                                                                    | >                                                                                                    |                                                                                                    |              |
| VER RECU<br>Sta sección permite al es<br>material educativo subido<br>una de sus asignaturas. S<br>con la lista de todos los re<br>el profesor. | RSOS<br>studiante descargar el<br>por el docente a cada<br>se abrirá una ventana<br>ecursos cargados por<br>2. Selecciona el<br>presiona "Des | 1. Presiona "Ve     c   CIENC!     Image: Cienci cienci     Image: Cienci cienci     Image: Cienci | er recursos" |
| DOCUMENTOS DE LA                                                                                                    | CLASE                                                                                                    |                                                                                                    | ×            |
| Titulo                                                                                                    | Descripción                                                                                                    |                                                                                                    | Archivo      |
| La Familia en la Escultura                                                                                                    | Powerpoint en que observan<br>observación se realiza a trave                                                                                  | los colores mezclados en pinturas . La<br>és de preguntas.                                                                                                    | Descargar    |
| Los colores                                                                                                    | los colores son muy bellos e                                                                                                    | importantes                                                                                                    | Descargar    |
| guia                                                                                                    | trabajo en casa                                                                                                    |                                                                                                    | Descargar    |
| guia N*4                                                                                                    | arte moderno                                                                                                    |                                                                                                    | Descargar    |

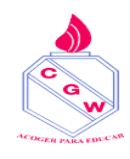

COLEGIO GEORGE WASHINGTON www.cgw.cl – appoderado.com

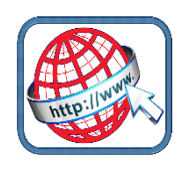

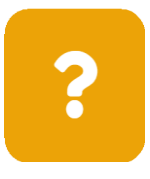

### PREGUNTAS AL PROFESOR

Esta herramienta permite a los estudiantes enviar preguntas y consultas al profesor abiertas al curso, a las que tanto el docente como otros estudiantes podrán responder o comentar.

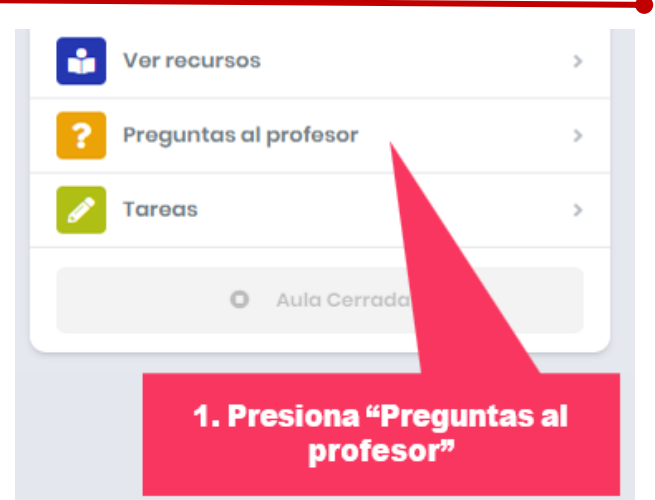

| Aulas 1º Básico B > Ciencias Naturales > Preguntas al profesor                 | ? Nuova prog  |
|--------------------------------------------------------------------------------|---------------|
| 2 Llaudio Manzati pregunta:<br>2 Qué materia ya a entrar en la próxima prueba? | 3 comentarios |
| 2que materia va a entrar ema proxima praeba:                                   |               |
| Anita Rodriguez pregunta:<br>¿Qué materia va a entrar en la próxima prueba?    | 3 comentarios |

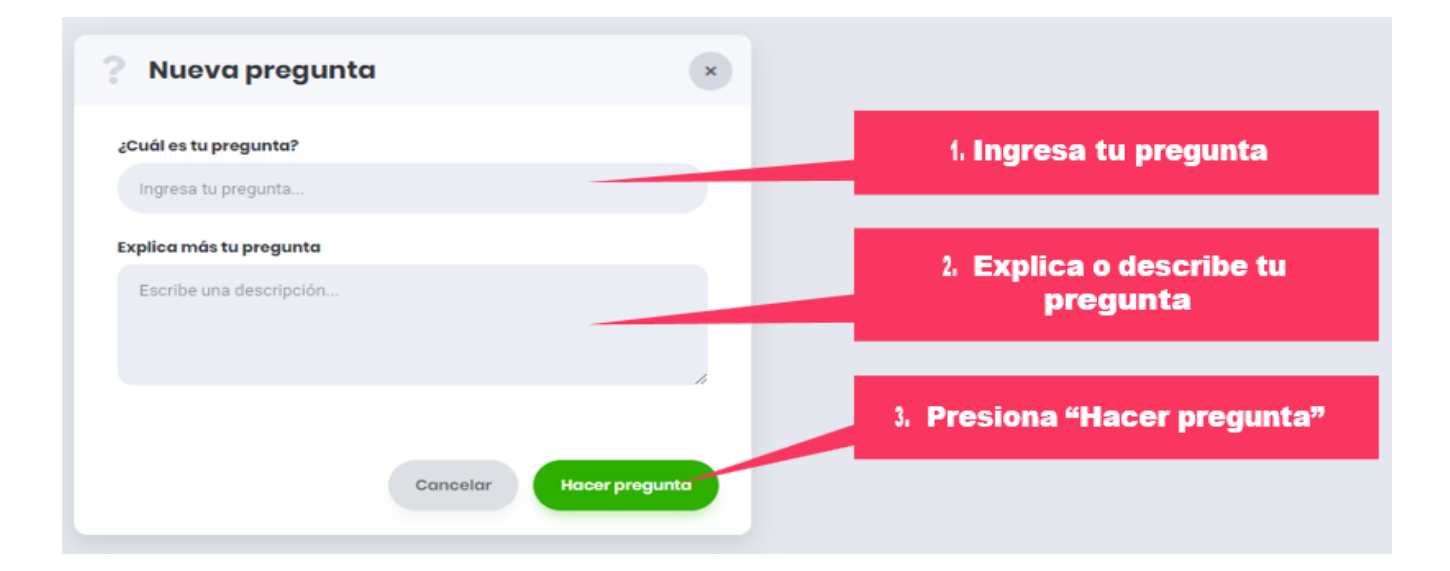

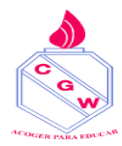

#### COLEGIO GEORGE WASHINGTON www.cgw.cl – appoderado.com

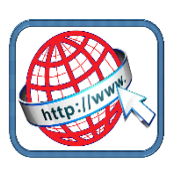

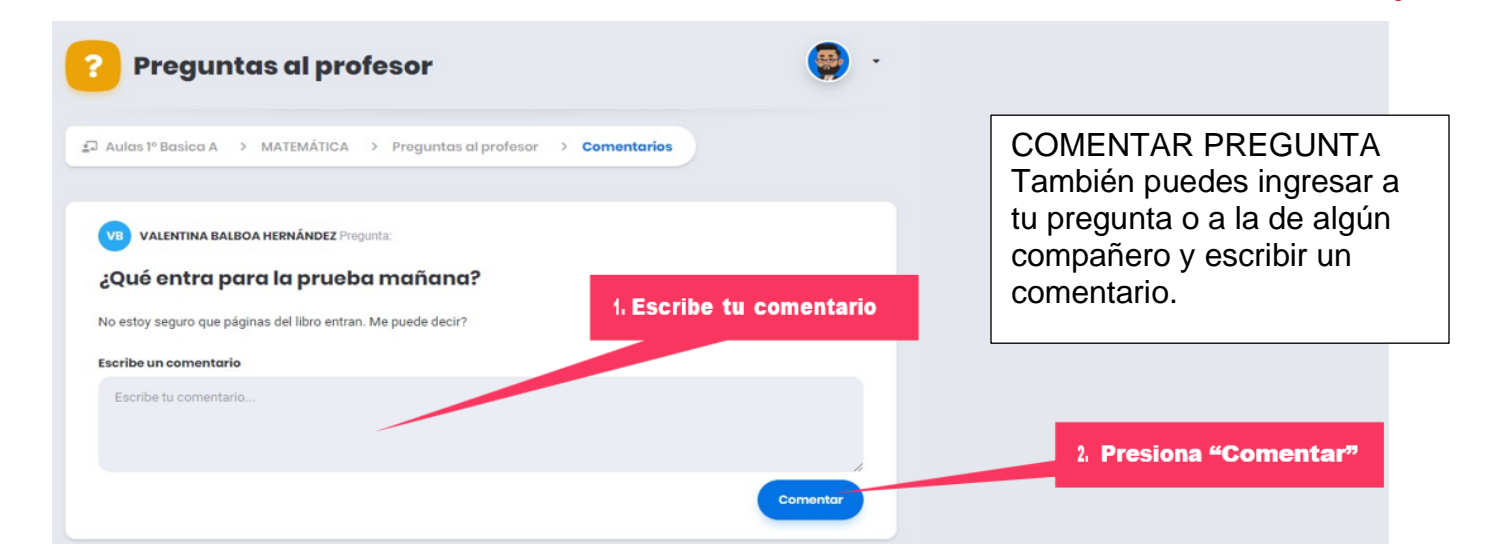

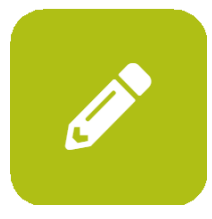

**ACTIVIDADES** 

Esta herramienta permite a los docentes enviar actividades a los estudiantes, quienes podrán realizarlas en sus casas y subirlas como entrega para revisión del profesor.

| MATEMÁTICA<br>Alumnos del curso: 53 |         |
|-------------------------------------|---------|
| Ver recursos                        | >       |
| ? Preguntas al profesor             | >       |
| 🖉 Actividades                       | >       |
| Clases realizadas                   | >       |
| → Entrar a mi sala                  |         |
| 1. Presiona "Activ                  | idades" |

## 1. VER ACTIVIDADES DISPONIBLES

Presiona "Actividades". Dentro podrás ver todas las actividades enviadas por el profesor. Presiona en el título para entrar.

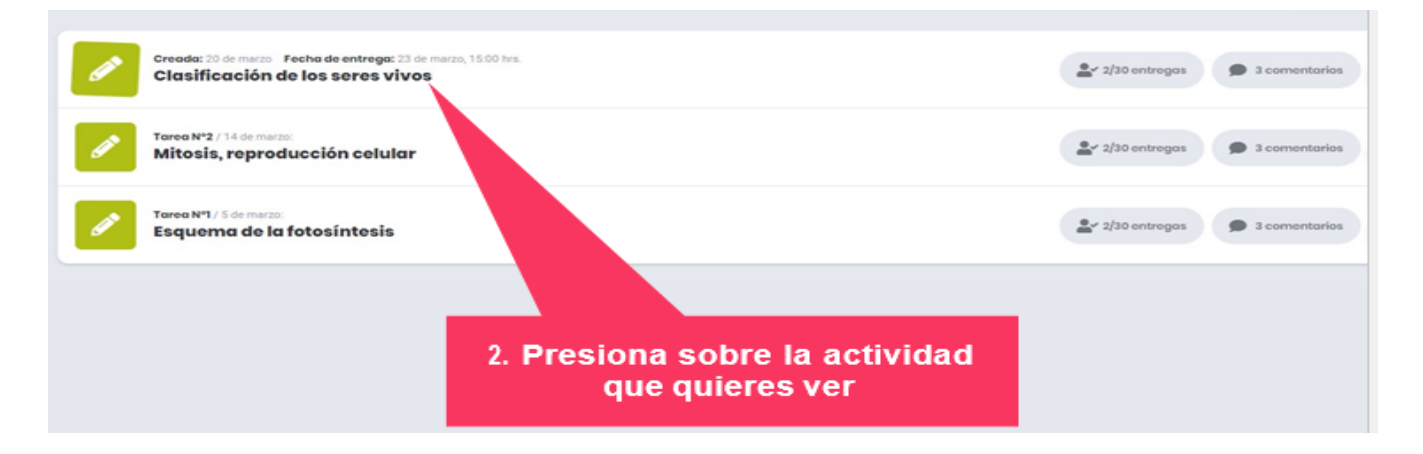

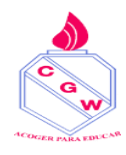

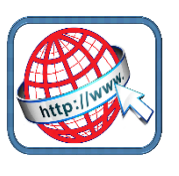

# 2. SUBE TU ACTIVIDAD

Al entrar a la actividad, podrás ver más detalles de ésta, además de subir tu entrega presionando el botón "Sube aquí tu actividad".

| Tarea №1 / 20 De Marzo;<br>Clasificación de los se<br>Realizar una clasificación del listado de | e <b>res vivos</b><br>e seres vivos adjuntos a la presente tare | Detalle y archivos<br>adjuntos | ;Sube aquí tu actividad!      |
|-------------------------------------------------------------------------------------------------|-----------------------------------------------------------------|--------------------------------|-------------------------------|
| Lista de seres vivos<br>30kb<br>Fecha limite<br>3 de marzo, a las 15:00 hrs.                    | Adjuntar<br>Archivo                                             | Fecha límite de en             | Subir actividad               |
| Escribe un comentario                                                                           |                                                                 |                                |                               |
| Escribe tu comentario                                                                           |                                                                 | Comentar                       | Hacer preguntas o comentarios |

## En el menú Mis notas

Encontrarás todas las evaluaciones realizadas, diagnóstica, formativas y sumativas por semestre.

| appo irado              | <b>Mis No</b><br>Establecimie                  | nto: C                   | OLEG     | IO GE  | ORGE   | WASH   | lingt  | ON     |        |        |         |         |         |          | 0          | Hola, Car         |
|-------------------------|------------------------------------------------|--------------------------|----------|--------|--------|--------|--------|--------|--------|--------|---------|---------|---------|----------|------------|-------------------|
| Mis Notas<br>Reunión de | Notas por asig       Semestre 1     Semestre 1 | <b>jnatui</b><br>estre 2 | <b>α</b> | Inual  |        |        |        |        |        |        |         |         |         |          |            | Promed<br>general |
| Apoderados<br>Ayuda     | Asignatura                                     | N<br>1                   | N<br>2   | N<br>3 | N<br>4 | N<br>5 | N<br>6 | N<br>7 | N<br>8 | N<br>9 | N<br>10 | N<br>11 | N<br>12 | Promedio |            | -                 |
|                         | LENGUAJE Y<br>COMUNICACIÓN                     |                          | -        |        |        |        |        |        | -      | -      |         |         | -       |          | Semestre 1 | 1                 |
|                         | MATEMÁTICA                                     |                          |          |        |        |        |        |        |        | -      |         |         |         |          | Semestre 2 |                   |
|                         | HISTORIA, GEOGRAFÍA<br>Y CIENCIAS SOCIALES     | -                        | -        |        | -      |        | -      | -      | -      | -      |         |         | -       | •        |            |                   |